## Ser verificado como vendedor

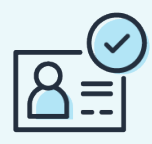

### Guía para vendedores

Debes completar la verificación de identidad para registrarte correctamente como vendedor en la tienda de Amazon Mexico. Sigue esta guía paso a paso y los consejos en cada página para ayudar a evitar retrasos en tu registro.

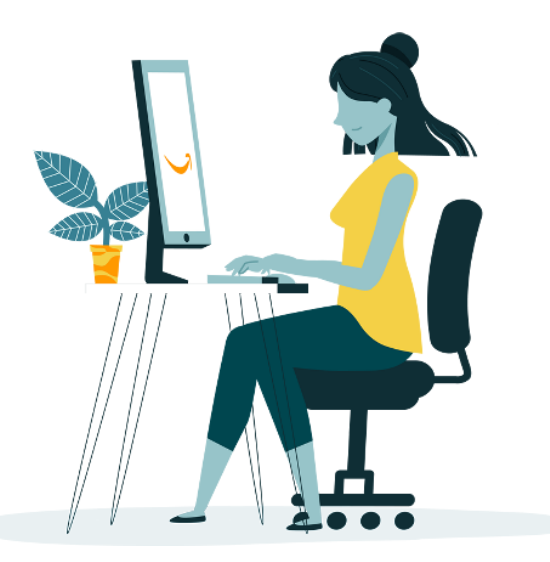

🛃 Antes de empezar, necesitarás:

Pasaporte vigente, registro nacional, licencia de conducir o comercial

Número de celular que pueda recibir SMS o número de teléfono que pueda recibir llamadas

Detalles de la tarjeta de crédito o débito a la que se le cobrará la tarifa de suscripción mensual

Prueba de validez comercial (estados de cuenta bancarios o de tarjeta de crédito o débito emitidos en los últimos 180 días)

#### Te damos la bienvenida Esto es lo que te espera

- Proporcionar información y documentos Tenemos que recopilar información personal y empresarial pertinente para cumplir con las medidas de identificación y verificación.
  - Verificaremos tu solicitud
- 2 Es posible que te solicitemos que atiendas una entrevista con un asociado de Amazon para verificar tu solicitud. Esto ayuda a que Amazon sea un destino de compra confiable.
- Inicia el proceso de verificación y empieza a vender! Las decisiones se suelen tomar en un plazo de 5 días después de la verificación, pero algunas pueden tardar más

Qué necesitas:

- Pasaporte o documento de ID válido emitido por el gobierno (2)
- Extractos recientes del banco o de la tarjeta de crédito
- Tarjeta de crédito que permita hacer pagos O
- Teléfono móvil

1

# Ubicación y tipo de empresa

| el registro, especialmente para |                                                                                                    |
|---------------------------------|----------------------------------------------------------------------------------------------------|
| comprender el registro global   | Seleccionar un país                                                                                                    |
|                                 | Si no tienes una empresa, introduce tu país de residencia.                                                                                                    |
|                                 | Al hacer clic en "Aceptar y continuar", aceptas el Acuerdo de Amazon Services Business Solutions y la política de privacidad de Amazon.<br>Si utilizas los servicios de venta que se ofrecen en tiendas de Amazon que no sean las de Canadá, Estados Unidos o México, también aceptas<br>los términos adicionales que aparecen en la página Acuerdos de venta internacionales con respecto a dichos servicios. |
|                                 | Aceptar y continuar                                                                                                    |
|                                 |                                                                                                    |
|                                 |                                                                                                    |
|                                 | <ol> <li>Selecciona la ubicación de tu negoció o ingresa tu<br/>país de residencia.</li> </ol>                                                                                                    |
|                                 | 2. Selecciona tu tipo de empresa                                                                                                    |

### Descripciones de tipos de empresa

| Empresa privada                    | Negocios controlados y operados por particulares. El negocio está registrado<br>en el contexto de una actividad comercial o profesional.                                                                                                    |  |
|------------------------------------|----------------------------------------------------------------------------------------------------|--|
| Empresa con cotización<br>en bolsa | Negocios con acciones listadas en una bolsa de valores para negociación pública.                                                                                                    |  |
| Organización benéfica              | Un organismo exento de impuestos incorporado o no incorporado que (1) se crea y opera con fines caritativos, (2) emplea todos sus recursos en aquellas actividades caritativas que están bajo su control directo, (3) no distribuye ninguna parte de los ingresos generado en beneficio de cualquier fideicomisario, fideicomitente, miembro u otro individuo privado, y (4) no contribuye ni se asocia con organizaciones políticas. |  |
| Empresa pública                    | Negocio que es un negocio que es total o parcialmente propiedad y está operado por un gobierno.                                                                                                    |  |
| Particular                         | Vende en un contexto particular. Un individuo no vende un producto a una<br>empresa / organización benéfica y no opera en un contexto comercial o<br>profesional.                                                                                                    |  |

# Información Individual

| Nombre                                                                                                    | Segundo nombre                   | Apellido                                                                                                    |  |
|----------------------------------------------------------------------------------------------------|----------------------------------|----------------------------------------------------------------------------------------------------|--|
| Nombre                                                                                                    | Segundo nombre                   | Apellido                                                                                                    |  |
| Introduce tu nombre completo, tal com                                                                                                    | o aparece en el pasaporte o d    | ocumento de identidad                                                                                             |  |
| País de nacionalidad                                                                                                    |                                  |                                                                                                    |  |
| Seleccionar país                                                                                                    | ~                                |                                                                                                    |  |
| País de nacimiento                                                                                                    |                                  | Eacha da nacimiento (DD/MM/AAAA)                                                                                  |  |
| Seleccionar país                                                                                                    |                                  | recha de hacimento (DD) hill/AAAA)                                                                                |  |
|                                                                                                    | ~                                | Día v Mes v Año                                                                                                   |  |
| Domicilio social<br>México                                                                                                    | ~                                | Día     V     Mes     Año       Código postal     Código postal                                                   |  |
| Domicilio social<br>México<br>Linea 1 de dirección                                                                                                    | ~                                | Código postal         Código postal                                                                               |  |
| Domicilio social<br>México<br>Linea 1 de dirección<br>Ciudad/Población                                                                                                | ~                                | Código postal         Código postal           Apartamento/Edificio/Suite/Otro         Estado / Región             |  |
| Domicilio sociat<br>México<br>Línea 1 de dirección<br>Ciudad/Población<br>Recibir PIN a través de<br>O SMS O                                                          | ↓ ↓ ↓                            | Código postal       Código postal       Aportamento/Edificio/Suite/Otro       Estado / Región                     |  |
| Domicilio social<br>México<br>Linea 1 de dirección<br>Ciudad/Población<br>Recibir PIN a través de<br>SMS O<br>SMS O<br>Número de teléfono para llevar a cabo          | ~<br>Llamadme<br>La verificación | Cádigo postal     Año       Cádigo postal     Aportamento/Edificio/Suite/Otro       Estado / Región               |  |
| Domicilio social<br>México<br>Linea 1 de dirección<br>Ciudad/Población<br>Recibir PIN a través de<br>SMS<br>SMS<br>Número de teléfono para llevar a cabo<br>Ruft + 52 | Llamadme                         | Código postal     Código postal       Aportamento/Edificio/Suite/Otro       Estado / Región                       |  |
| micilio social<br>féxico<br>inea 1 de dirección<br>itudad/Población<br>cibir PNN a través de<br>SMS O<br>mero de teléfono para llevar a cabo<br>1 + +52               | Llamadme<br>b la verificación    | Día     V     Mes     Año       Código postal     Ano       Apartamento/Edificio/Suite/Otro       Estado / Región |  |

- 1. Selecciona tu principal país de ciudadanía, tu país de nacimiento y tu fecha de nacimiento.
- 2. Registra tu dirección comercial que se conectará a tu cuenta de vendedor. Esta dirección debe probarse a través de los documentos que proporciones (consulta la página 6). El formato de esta dirección en esta sección DEBE estar en el formato IDENTICO que se muestra en tus documentos.
- 3. Ingresa un número de teléfono celular que funcione que pueda recibir SMS o un número de teléfono que pueda recibir una llamada. Se te enviará un código/llamada de verificación.
- 4. Confirma tu código de verificación. Selecciona Siguiente.

## Datos de facturación

| ¡Hola! Prepara la<br>datos de tu tarjet<br>crédito o débito p<br>esta sección. | os<br>a de<br>bara                                                                                                    |                                                                                                    |
|--------------------------------------------------------------------------------|----------------------------------------------------------------------------------------------------|----------------------------------------------------------------------------------------------------|
|                                                                                | Información       2         del       Facturación         vendedor       Tie         Información sobre pagos       Datos de la tarjeta de crédito         Cuota de suscripción mensual                                                                                                    | 3 — 4<br>ienda Verificación                                                                                                    |
|                                                                                | El primer mes, se te cobrará la cuota de suscripción de 600,<br>esta tarifa cada mes. Si no tienes listings activos, no se te co<br>pagarás el equivalente de 39,99 USD al mes, dividido de for<br>por separado en la divisa correspondiente. Puedes cambiar d<br>Número de tarieta de crédito | 00 MXN del plan de ventas Profesional. Si tienes listings activos, se te seguirá cobrando<br>.obrará la cuota de suscripción ese mes. Si amplías tu negocio para vender en otras tiendas,<br>yrma proporcional entre cada país o región en que tengas un listing activo y se te cobrará<br>rel plan de ventas en cualquier momento. Para más información, consulta esta página. |
|                                                                                | Nombre del titular de la tarjeta                                                                                                    | 1 • 2022 •                                                                                                    |

3

- 1. Ingresa los detalles de tu tarjeta de crédito o débito a la que se le cobrará tu tarifa de suscripción mensual.
- 2. Ingresa la dirección de facturación que está conectada a esta tarjeta de crédito o débito.

### Información de la tienda y del producto

| Información del vendedor       3       4         Información sobre la tienda y el producto       Verificación         Responde a algunas preguntas sobre tu negocio para que podamos ayudarte mejor durante el registro. Las respuestas que nos des no afectarán a tu capacidad para crear una cuenta de vendedor.         Nombre de la tienda       Nombre de tienda vecío | <ol> <li>Ingresa el nombre de tu<br/>tienda que se mostrará a<br/>los clientes en la tienda de<br/>Amazon Mexico.</li> <li>Selecciona si tiene UPC<br/>para todos sus productos.<br/>Encuentra más información<br/>aquí.</li> </ol> |
|----------------------------------------------------------------------------------------------------|----------------------------------------------------------------------------------------------------|
| <ul> <li>¿Tienes códigos universales de producto (UPC) para todos tus productos?</li> <li>Sí. No.</li> <li>¿Eres el o la fabricante o titular de la marca (o agente o representante de la marca) de alguno de los productos que quieres vender en Amazon?</li> <li>Sí. No. Sí, de algunos.</li> </ul>                                                                       | <ol> <li>Selecciona si es el fabricante<br/>o propietario de la marca de<br/>cualquiera de los productos<br/>que venderás. Si 'Sí',<br/>continúa con 3.1.</li> </ol>                                                                |

Si eres es el propietario de la marca o el fabricante asegúrate de seleccionar 'Sí' en esta sección para ¿Tienes códigos universales de producto (UPC) para todos tus productos? que podamos ayudarte a O Sí. O No. inscribirte en el Registro de marcas de Amazon. ¿Eres el o la fabricante o titular de la marca (o agente o representante de la marca) de alguno de los productos que quieres vende 🔿 No. 🛛 O Sí, de algunos. O Sí. ¿Eres el o la titular de alguna marca registrada en el gobierno con respecto a los productos que quieres vender en Amazon? O No. Sí, de algunos. 🔿 Sí. Anterior Siguiente 4.1 1. Si seleccionaste 'Sí' para ser el fabricante o propietario de la marca, indica si posees una marca comercial registrada por el gobierno para los productos de marca que deseas vender en Amazon. Encuentra información general sobre marcas comerciales aquí y marcas comerciales mexicanas aquí.

### Verificación de identidad: Documentos

### **Documento principal**

Los documentos de identidad requeridos para cada vendedor dependen del país o estado en el que se encuentra la sede de su empresa y del lugar donde vive. Las opciones desplegables te indicarán qué opciones están disponibles para ti.

| Pasaporte, licencia<br>de conducir,<br>credencial para votar | <ul> <li>Mostrar una página completa del documento, o en el caso de documentos nacionales de identidad, ambos lados de la tarjeta</li> <li>Ser una tarjeta de identidad emitida por el gobierno que sea distribuida y reconocida por el país donde eres ciudadano o residente</li> <li>A color (no se acepta blanco y negro)</li> <li>Para archivos de varias páginas (ambos lados de la identificación), si la pantalla no solicita que se carguen las imágenes del anverso y el reverso por separado, asegúrate de fusionar las imágenes en un solo archivo para cargar</li> <li>Tener una fecha de nacimiento (si corresponde) que coincida con la fecha de nacimiento proporcionada durante el registro</li> <li>Si presentas un pasaporte, asegúratee de que el pasaporte tenga tu firma</li> <li>Para empresas/corporaciones, deberás presentar una identificación nacional emitida por el gobierno para el punto de contacto o el beneficiario final</li> </ul> |
|--------------------------------------------------------------|----------------------------------------------------------------------------------------------------|
|--------------------------------------------------------------|----------------------------------------------------------------------------------------------------|

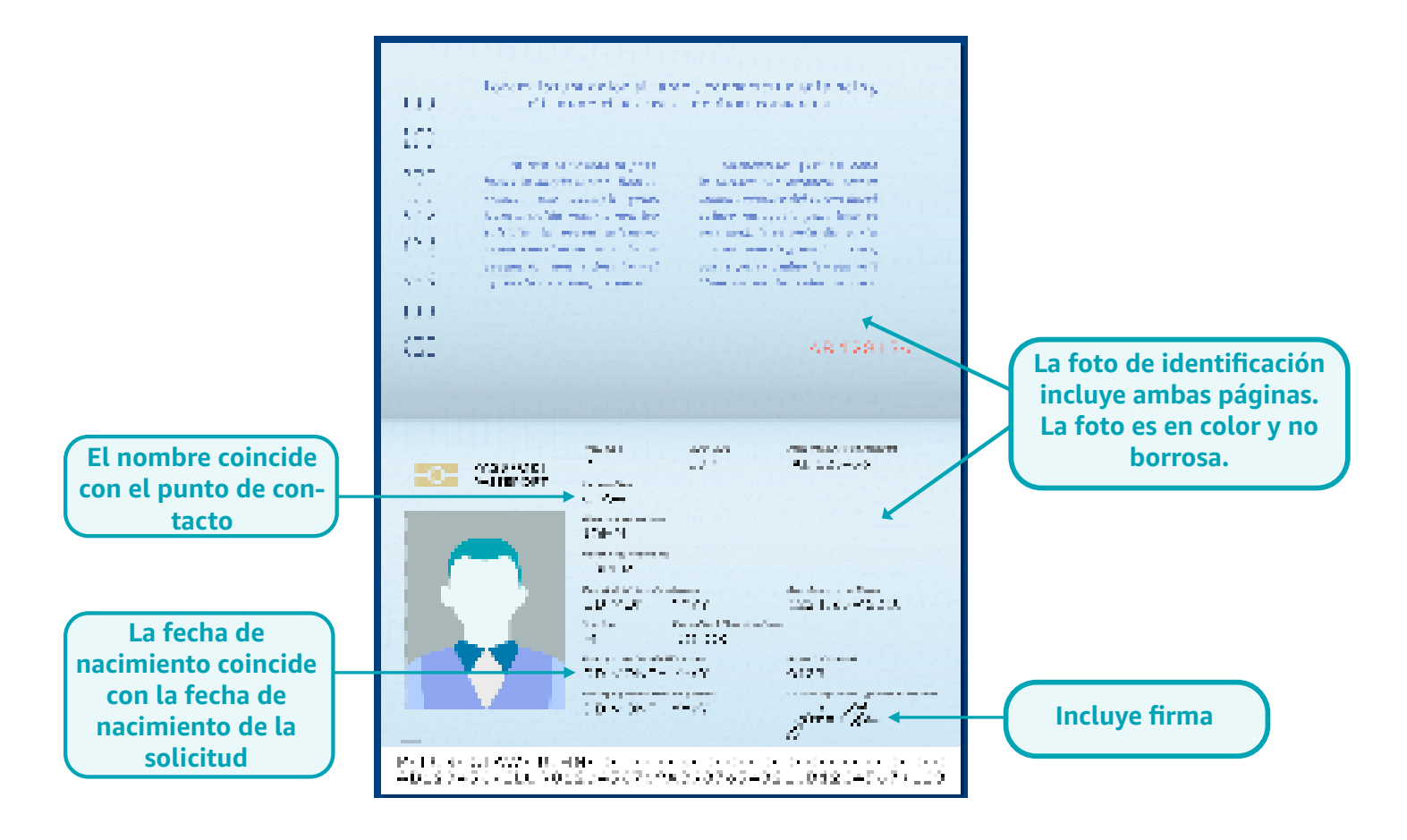

### **Documentos adicionales**

Los documentos adicionales solicitados varían según el país y el estado. Un documento adicional (sus opciones personalizadas que se muestran en la página de registro) podría ser un documento que demuestre que tu negocio es válido.

| Extracto de<br>cuenta bancaria<br>o tarjeta de<br>crédito o débito | <ul> <li>Debe coincidir con el nombre de la empresa o punto de contacto proporcionado durante el registro</li> <li>Debe contener la dirección comercial y mostrar las transacciones del cliente</li> <li>Debe estar fechado dentro de los últimos 180 días.</li> <li>Ser a color (no se acepta blanco y negro)</li> <li>Debe mostrar la actividad de la transacción, pero puedes ocultar el monto de la transacción</li> <li>Si la cuenta bancaria está a nombre de su empresa, el nombre de la cuenta bancaria en el documento debe ser el nombre de su empresa. Sin embargo, si tiene una empresa unipersonal, el nombre de la cuenta bancaria en el documento debe ser el nombre de la cuenta bancaria en el documento debe ser el nombre de la cuenta bancaria en el documento debe ser el nombre del propietario único.</li> <li>El logotipo del banco, el número de cuenta bancaria, la dirección comercial, el nombre comercial o el punto de contacto (nombre de la persona a contactar en nombre de la empresa) y el nombre del titular de la cuenta bancaria deben ser claramente visibles.</li> </ul> |
|--------------------------------------------------------------------|----------------------------------------------------------------------------------------------------|
| Licencias<br>comerciales                                           | <ul> <li>El nombre del representante legal o beneficiario real debe coincidir con el nombre en el documento de identidad.</li> <li>La dirección debe coincidir con la dirección comercial proporcionada durante el registro.</li> <li>Debe tener una validez de al menos 45 días desde el momento del registro.</li> <li>No debe ser revocado o cerrado por el gobierno local.</li> <li>El nombre comercial y los detalles deben ser visibles.</li> </ul>                                                                                                    |
| Comprobante de<br>domicilio                                        | <ul> <li>El nombre y la dirección deben ser visibles.</li> <li>Puede ser una factura de agua, electricidad, gas, Internet o telecomunicaciones emitida por la empresa de servicios públicos, o una factura de teléfono móvil (tus opciones se mostrarán en un menú desplegable en la página).</li> <li>Si una factura de servicios públicos para la dirección dada no está a tu nombre, proporciona una factura de servicios públicos asociada a la dirección utilizada para registrarte y cualquier otro documento de respaldo que demuestre que estás operando desde esa dirección, incluso si la factura no está a tu nombre.</li> <li>Debe ser emitido dentro de los últimos 180 días.</li> </ul>                                                                                                    |

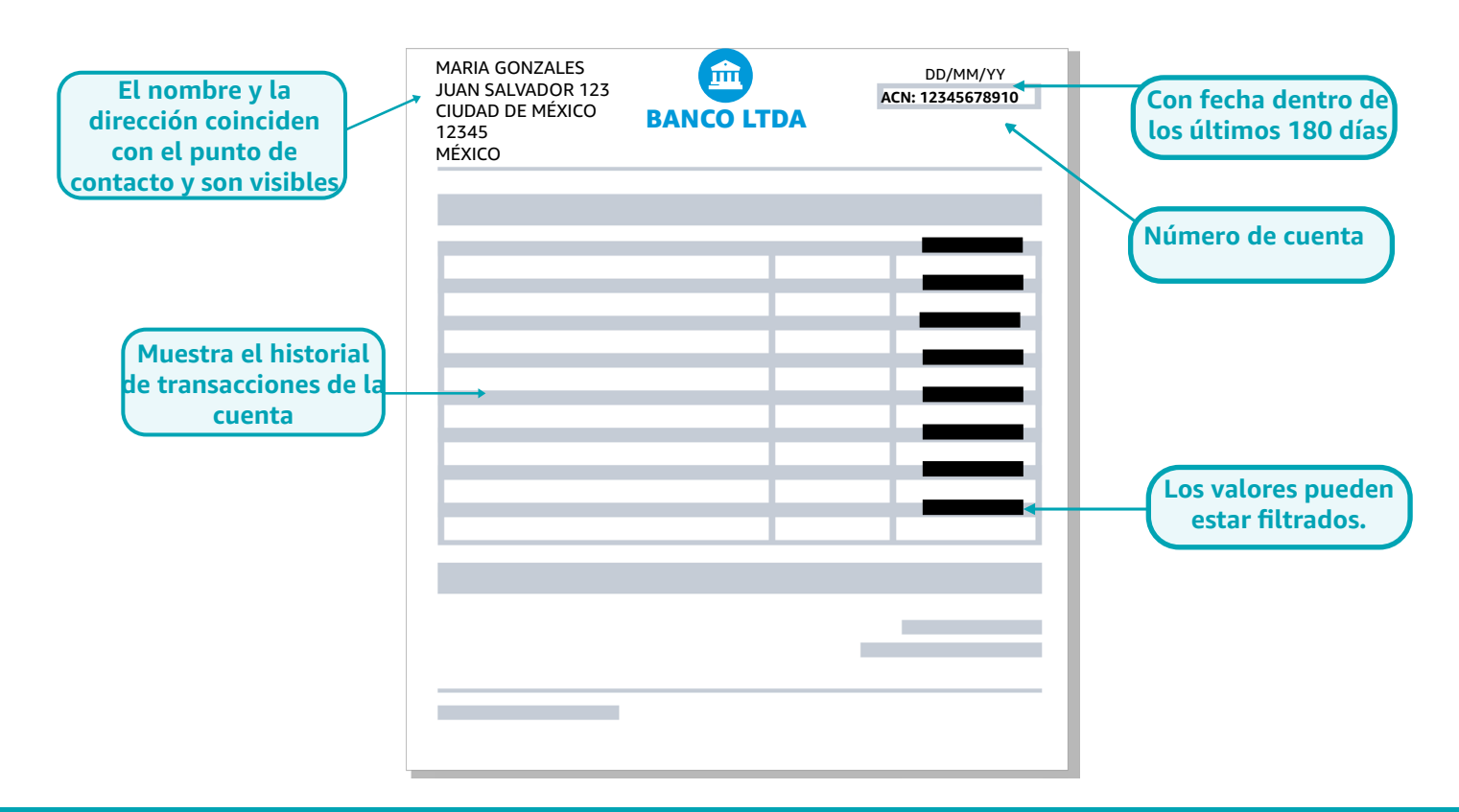

# Verificación de identidad: Enviar

| Verificación de la ident            | tidad y dirección | -                    | :Holal                                                     |
|-------------------------------------|-------------------|----------------------|------------------------------------------------------------|
| Datos de la persona de contacto     | principal         |                      | Recuerda cargar versiones                                  |
| Nombre                              |                   |                      | en color y fusionar cualquier<br>documento de identidad de |
| Fecha de nacimiento<br>(DD/MM/AAAA) |                   |                      | varias páginas en un solo<br>PDF.                          |
| País de nacimiento                  |                   |                      |                                                            |
| País de nacionalidad                |                   |                      |                                                            |
| Datos identificativos               |                   |                      |                                                            |
| Domicilio social                    |                   |                      |                                                            |
| Documento nacional de<br>identidad  |                   | Subir cara frontal   |                                                            |
|                                     |                   | Subir cara posterior |                                                            |
| Prueba de dirección                 | Extracto bancario | ~                    |                                                            |
|                                     |                   | Subir documento      |                                                            |
|                                     | Anterior          | Siguient             |                                                            |

- 5
- 1. Carga tus documentos personales como único propietario o punto de contacto de la cuenta de vendedor.
- 2. Sigue las 'instrucciones de carga' anteriores y en la página 1 para asegurarte de que tus documentos sean aceptados.
- 3. Consulta las dos páginas anteriores para obtener detalles y ejemplos de documentos de verificación de identidad.
- 4. Aparecerá un cuadro emergente. Verifica tus datos y corrige cualquier error si es necesario.
- 5. Envía tus datos.

## Verificar con un Asociado

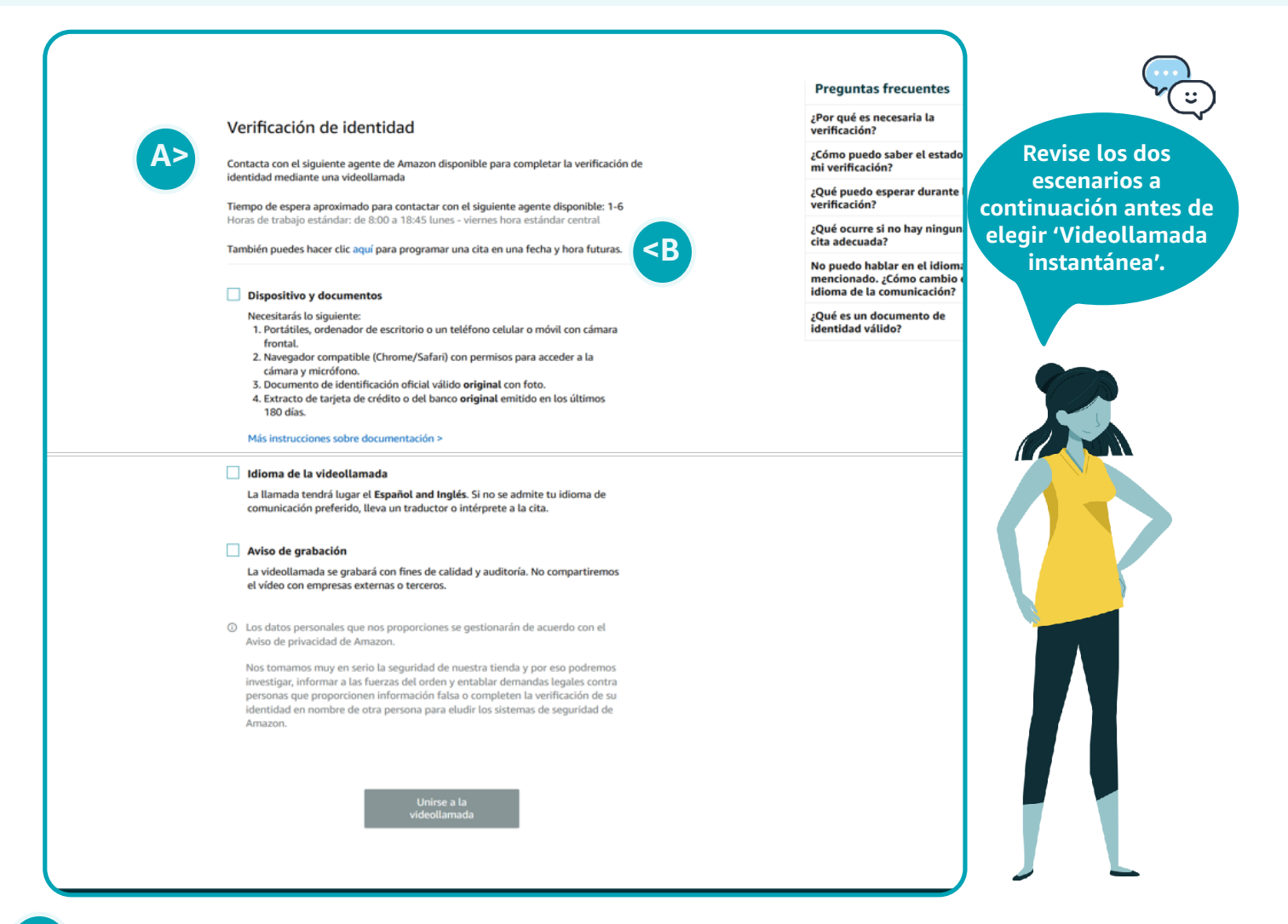

6

#### A) Tengo las copias físicas de los documentos conmigo ahora

- 1. Si tiene todos los documentos físicos que proporcionó en la sección anterior, puede unirse a la videollamada de imediato con el próximo Asociado de Amazon disponible para verificar su identidad.
- 2. Lea y marque las opciones para continuar con el siguiente paso.
- 3. Se le pedirá que haga clic en 'Unirse a la videollamada' para iniciar su videollamada (lista de verificación a continuación)
- 4. Ha enviado con éxito su solicitud para ser verificado como vendedor.

Es posible que no todas las opciones estén disponibles en tu ubicación

#### B) No tengo las copias físicas de los documentos conmigo ahora

- 1. Si no tiene todos los documentos físicos que proporcionó en la sección anterior, seleccione "Videollamada programada" para reunirse con un Asociado de Amazon para verificar su identidad en una fecha posterior.
- 2. Recibirá un correo electrónico de confirmación de esta llamada. Asegúrese de tener sus documentos físicos con usted cuando se una a la videollamada programada (lista de verificación a continuación).
- 3. Ha enviado con éxito su solicitud para ser verificado como vendedor.

# Verifica la dirección

### Pasos para tu videollamada

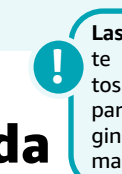

Las videollamadas instantáneas están disponibles durante el horario comercial. Si completó su registro fuera de estos horarios y no desea esperar hasta los horarios disponibles para las videollamadas programadas, puede regresar a la página de reserva en los horarios disponibles de la videollamada instantánea y completar la verificación de inmediato.

Puedes unirte a la videollamada en tu computadora personal, computadora portátil, teléfono inteligente o tableta. Asegúrate de tener:

Todas las copias físicas de los documentos que presentaste durante la solicitud.

Tener una conexión de red estable.

Una cámara web frontal, un micrófono, un altavoz y permisos otorgados para acceder al navegador.

Un navegador web compatible como Safari en dispositivos iOS o Google Chrome en otros dispositivos.

7

Én algunos casos, Amazon enviará una postal a la dirección comercial que proporcionaste en el "Paso 2: Información individual". En este escenario, verás 'Verificación de dirección'.

- 1. Puedes volver a iniciar sesión en tu cuenta para realizar un seguimiento de la 'Entrega estimada' de tu postal.
- 2. Una vez que recibas la postal, debes volver a iniciar sesión en tu cuenta e "Ingresar el código de verificación" en el cuadro para completar el proceso de verificación de identidad.

## ¿Qué pasa después?

Amazon revisará tu información. Si tus documentos cumplen con los requisitos de elegibilidad y se aprueban todos los controles, ¡felicitaciones, ahora eres un vendedor de Amazon!

Ahora puedes acceder a Seller Central y comenzar a enumerar productos para vender en la tienda de Amazon Mexico.

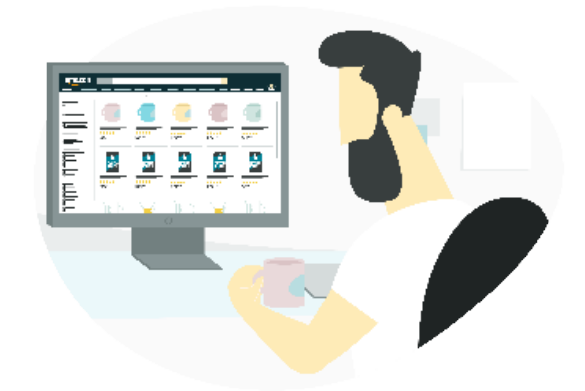

#### ¿Necesitas más ayuda? Haz clic en el botón de abajo para obtener más información.

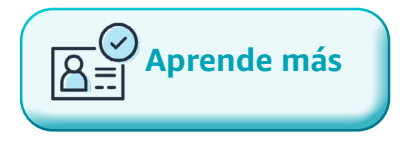